ARMY STRONG

U.S.ARMY

## LOGIN WITH CAC

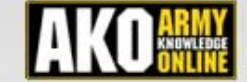

WHAT IS MEDPROS? CREGISTER FOR AN AKO ACCOUNT CAC LOGIN PROCEDURE RESET MY AKO PASSWORD OBTAIN A MEDPROS ACCOUNT (CAC Required) MEDPROS RELATED LINKS MEDPROS CONTACTS AAIT-DC 9R ACCESS REQUEST FORM

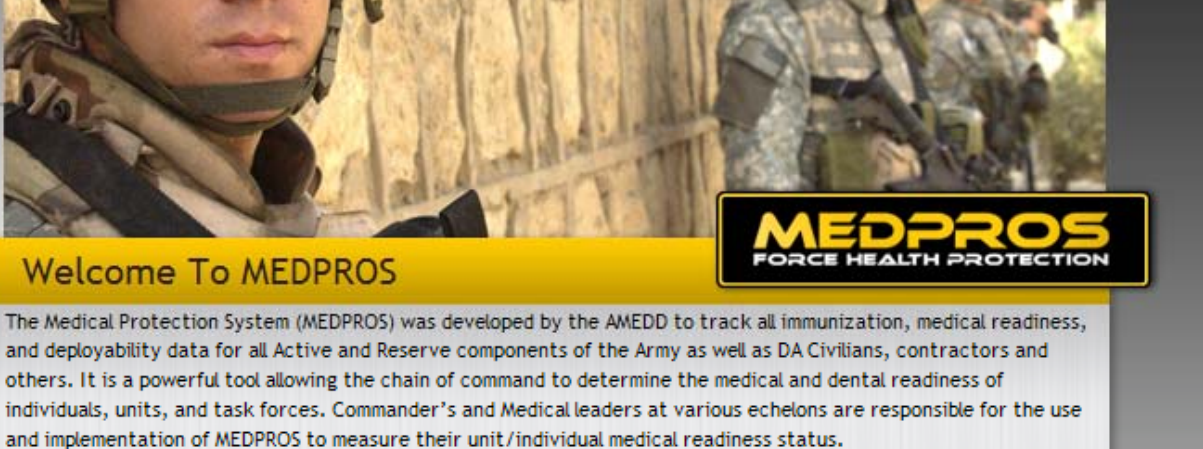

Home

Help

**Privacy and Security Notice** 

The comprehensive Medical Readiness data includes all medical and dental readiness requirements IAW AR 600-8-101. They include immunizations, permanent physical profiles/duty limitations, eyeglasses/inserts, blood type, medical warning tags, personal deployment meds, pregnancy screening, DNA, HIV and dental status among other data elements.

This is a DoD web site. The security accreditation level of this site is Unclassified FOLIO and below. Do not

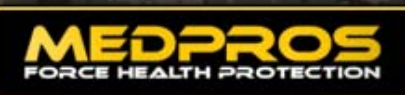

Home Medical Readiness Immunizations DHA Executive Reports

#### **MEDPROS UPDATES**

Latest Message - 2011/01/04 Interim Change to LDP Definition in MEDPROS:

The MEDPROS Program Office approved adding the following text to the existing definition for LDP: "...As an interim solution until more appropriate programming can be implemented, LDP Y may also be used to identify Soldiers who have permanent 3 or 4 in their PULHES serial, have been boarded (awarded Profile Code W or Y), but are still considered non-deployable due to their condition and/or continued need for

| NR.A.A CALC | STRUCTURE CENERAL |        | Unit Lookup:               |
|-------------|-------------------|--------|----------------------------|
| t Preg:     | 😑 Green           | 100%   | Lookup                     |
| D:          | 😑 Green           | 93.59% |                            |
| A:          | 😑 Green           | 100%   | Unit Reporting:            |
| N:          | 🛑 Green           | 81.58% |                            |
| /:          | 🛑 Green           | 84.62% | MRC UMR Command Drill Down |
| M:          | 🛑 Green           | 80.77% | UMR Status Report          |
| LDP:        | Green             | 100%   | PDHRA Report               |
| A:          | Red               | 67.95% |                            |
| oldier D    | ashboard          |        |                            |
|             |                   |        |                            |
|             |                   |        | Caldian Leakura            |
|             |                   |        | Soldier Lookup:            |

The first screen identifies who you are and your location.

Help

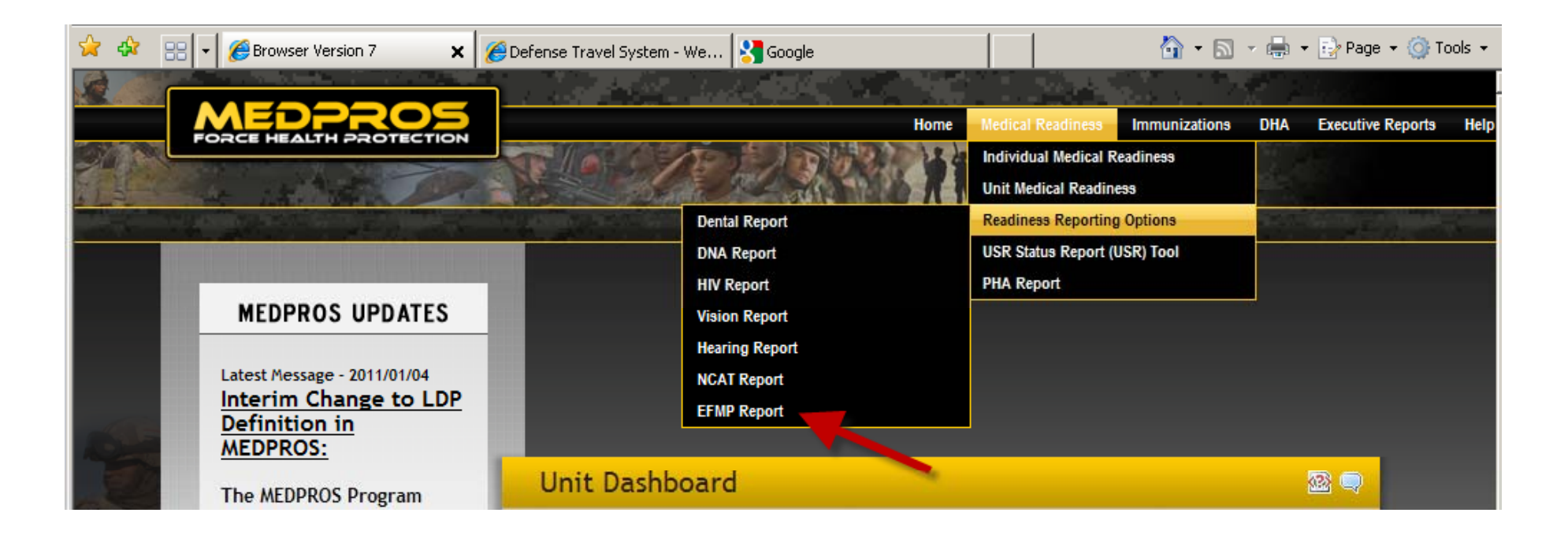

From the menu options, drill down until you can select EFMP Report.

Medical Readiness Readiness Reporting Options EFMP Report

### **EFMP Report Screen**

| 😪 🍪 🔡 🗸 🏉 Browser Ve          | rsion 7 🗙 🄏   | Defense Travel System - We             | . Google                                                              |                                                  | 🗿 • 🔊 ·       | 🖶 🔹 🔂 Page 👻 🍥        | Tools |
|-------------------------------|---------------|----------------------------------------|-----------------------------------------------------------------------|--------------------------------------------------|---------------|-----------------------|-------|
|                               | PROTECTION    |                                        | Home                                                                  | Medical Readiness                                | Immunizations | DHA Executive Reports | a He  |
| Exceptional Fam               | ily Member Ro | eport<br>T MODIFY FILTI                | ERS 🖈 REPORT LEGEND 🐨                                                 |                                                  | <u>.</u>      |                       |       |
| Report Selection (            | Criteria      |                                        | Report Filter Cr                                                      | iteria                                           |               |                       |       |
| Report Criteria Type:<br>UIC: | UIC           | The wild card character is the % sign. | Component:<br>Expiration Date Status:<br>Format:<br>Records Per Page: | Active Army<br>ALL<br>Name<br>1000<br>Run Report | Legend        |                       |       |
|                               |               |                                        |                                                                       |                                                  |               |                       |       |

### Select the options Generally, you will want to select the <u>Soldier Duty Location</u> to obtain data for a post.

| Exceptional Fam                                                                    |                  |                                                                       |                                                                                                    |  |  |
|------------------------------------------------------------------------------------|------------------|-----------------------------------------------------------------------|----------------------------------------------------------------------------------------------------|--|--|
| and the second strength                                                            | T MODIFY FILTERS | + REPORT LEGEND 🐨                                                     | A STREET, STREET, STRE |  |  |
| Report Selection                                                                   | Criteria         | Report Filter Criteria                                                |                                                                                                    |  |  |
| Report Criteria Type:<br>UIC<br>UIC:<br>UIC:<br>Taskforce<br>Soldier Duty Location |                  | Component:<br>Expiration Date Status:<br>Format:<br>Records Per Page: | Active Army                                                                                                    |  |  |

| Exceptional Fam                                             |          |                                        |                                                                       |             |  |
|-------------------------------------------------------------|----------|----------------------------------------|-----------------------------------------------------------------------|-------------|--|
|                                                             |          | MODIFY FILTERS                         | * REPORT LEGEND 🐨                                                     |             |  |
| Report Selection                                            | Criteria |                                        | Report Filter Crite                                                   |             |  |
| Report Criteria Type: UIC  UIC UIC: The wild card character |          | The wild card character is the % sign. | Component:<br>Expiration Date Status:<br>Format:<br>Records Per Page: | Active Army |  |
|                                                             |          |                                        |                                                                       | Red & Amber |  |

| Exceptional Family Member Report |                                            |                |                                                                       |          |  |  |  |
|----------------------------------|--------------------------------------------|----------------|-----------------------------------------------------------------------|----------|--|--|--|
|                                  | ومترجع بشمر                                | MODIFY FILTERS | + REPORT LEGEND 🐨                                                     |          |  |  |  |
| Report Selection                 | Criteria                                   |                | Report Filter Crite                                                   | <u> </u> |  |  |  |
| Report Criteria Type:<br>UIC:    | UIC The wild card character is the % sign. |                | Component:<br>Expiration Date Status:<br>Format:<br>Records Per Page: |          |  |  |  |
|                                  |                                            |                |                                                                       |          |  |  |  |

You can save the report as an EXCEL spreadsheet or a PDF, or sent it to your printer.

Remember that you are viewing information protected by the Privacy Act.

#### Exceptional Family Member Report

# **MEDPROS Report - Location**

#### VODIFY FILTERS + REPORT LEGEND V

Exceptional Family Member Report by Soldier Duty Location: FT SAM HOUSTON, Component: Active Army, EFMP Expiration Date Status: ALL, Format: Name

| Name                     | SSN | Rank | Age | Sex | MOS    | UIC    | Location       | Compo       | EFMP Expiration Date |
|--------------------------|-----|------|-----|-----|--------|--------|----------------|-------------|----------------------|
| mand in the construction | 100 | 18   | 100 | 14  | 68W48  | W3VZDT | FT SAM HOUSTON | Active Army | 2010/08/15           |
|                          |     |      |     | м   | 68D4P  | W3VZEH | FT SAM HOUSTON | Active Army | 2013/05/15           |
|                          |     |      |     | м   | 11258  | WJMHTO | FT SAM HOUSTON | Active Army | 2011/03/15           |
|                          |     |      |     | м   | 60N9D  | W2DN07 | FT SAM HOUSTON | Active Army | 2013/08/15           |
|                          |     |      | 18  | AL. | 91820  | WENTAA | FT SAM HOUSTON | Active Army | 012/04/15            |
|                          |     |      |     | A8. | 89820  | WJMWAA | FT SAM HOUSTON | Active Army | 2012/07/15           |
|                          |     |      |     | F   | 88N2O  | W6CHAA | FT SAM HOUSTON | Active Army | 2013/06/15           |
|                          |     |      | 18. | M   | 35F40  | W49RW5 | FT SAM HOUSTON | Active Army | 2013/04/15           |
|                          |     |      | 10  | M   | 42A58  | W19FAA | FT SAM HOUSTON | Active Army | 2013/03/15           |
|                          |     |      | 18  | M   | 67A9Z  | W3VZBA | FT SAM HOUSTON | Active Army | 2012/07/15           |
|                          |     |      |     | M   | 68J40  | W2DN04 | FT SAM HOUSTON | Active Army | 0 2013/05/15         |
|                          |     |      |     | м   | 66H9Z  | W03SAA | FT SAM HOUSTON | Active Army | 2011/02/15           |
|                          |     |      |     | M.  | 35M3P  | W2DN60 | FT SAM HOUSTON | Active Army | 2007/11/15           |
|                          |     |      | 100 | м   | 68W2P  | W2DN1C | FT SAM HOUSTON | Active Army | 012/06/15            |
|                          |     |      | 10. | F   | 68V20  | W035AA | FT SAM HOUSTON | Active Army | 2009/10/15           |
|                          |     |      |     | м   | 68X40  | W2DN56 | FT SAM HOUSTON | Active Army | 2005/01/15           |
|                          |     |      |     | м   | 15P20  | WND2X1 | FT SAM HOUSTON | Active Army | 2009/03/15           |
|                          |     |      |     | м   | 13830  | W2DN54 | FT SAM HOUSTON | Active Army | 0 2012/09/15         |
|                          |     |      | 10. | F   | 12A    | WERVAA | FT SAM HOUSTON | Active Army | 2008/11/15           |
|                          |     |      | 10  | м   | 68J3O  | WBM9AA | FT SAM HOUSTON | Active Army | 2009/06/15           |
|                          |     |      |     | м   | 68W4P  | W3VZDT | FT SAM HOUSTON | Active Army | 013/07/15            |
|                          |     |      | 100 | 25  | ARWISS | WASSAA | FT SAM HOUSTON | Antiun Armu | 2008/05/15           |

| by Soldier Duty Location: FT SAM HOUSTON, Component: Active Army, EFMP Expiration Date Status: ALL, Format: Name |       |               |         |               |     |             |  |  |
|----------------------------------------------------------------------------------------------------|-------|---------------|---------|---------------|-----|-------------|--|--|
| Total Number                                                                                                    | GREEN | GREEN Percent | 🔶 AMBER | AMBER Percent | RED | RED Percent |  |  |
| 1178                                                                                                    | 635   | 53.9 %        | 62      | 5.3 %         | 481 | 40.8 %      |  |  |